## Connecting to EGAS2015 wireless network

First, locate the network connection icon in system tray.

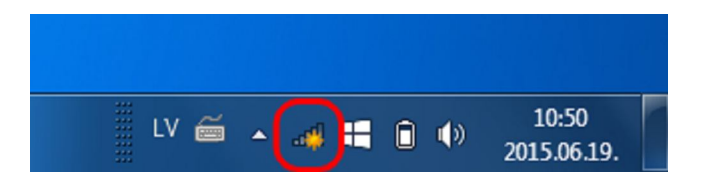

When you click the network connection icon, a list of available wireless networks appears.

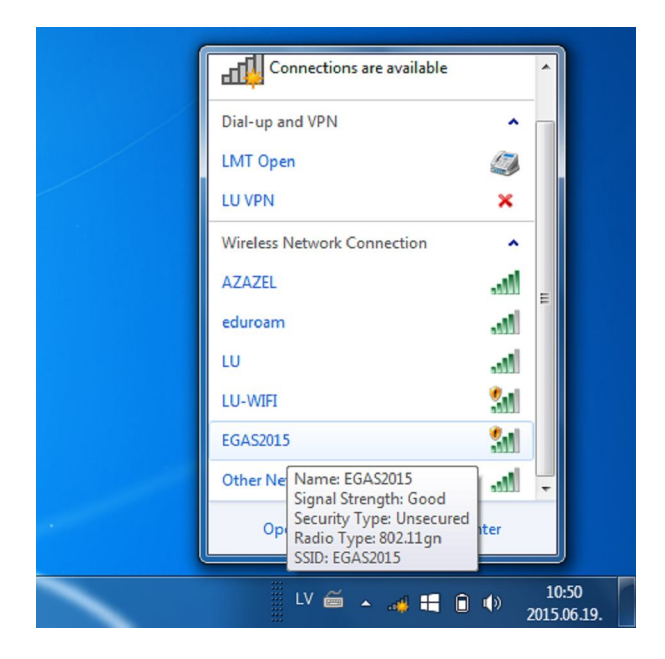

1

Click on the "EGAS2015" to expand it. Click "Connect" when "EGAS2015" is selected and expanded. You may want to select the chechbox to connect automatically next time if connection is interrupted or stopped manually.

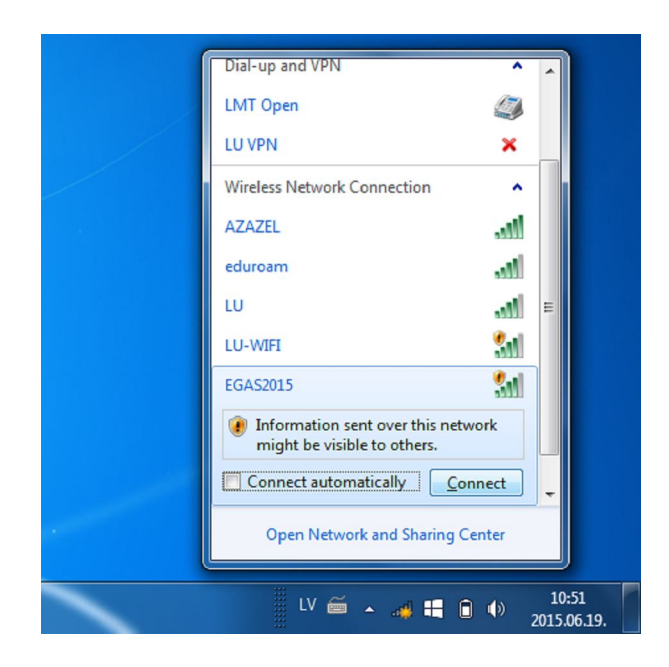

Your operating system may ask you whether to set this wireless network as Home, Work or Public. This does not affect the connectivity, only the sharing options.

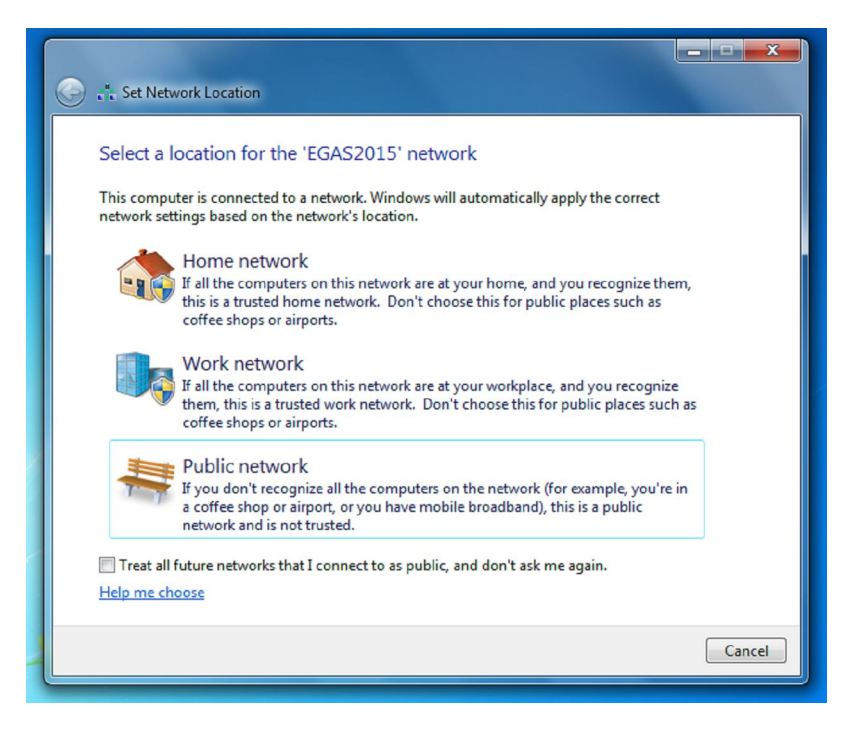

A confirmation window of a choice in the previous step is displayed. Click "Close".

| G . t. Set No                      | twork Location                                            |                                                                                                    |       |  |  |  |
|------------------------------------|-----------------------------------------------------------|----------------------------------------------------------------------------------------------------|-------|--|--|--|
| The network location is now Public |                                                           |                                                                                                    |       |  |  |  |
| View or cl                         | Network name:<br>Location type:<br>hange settings in Netw | EGAS2015<br>Public<br>To help protect your computer on Public networks,<br>discovery of other computers and devices on the<br>network will be limited, and the use of the network by<br>some programs might be restricted.<br>ork and Sharing Center |       |  |  |  |
|                                    |                                                           |                                                                                                    | Close |  |  |  |

You are now connected to "EGAS2015" wireless network. The connectivity is limited, therefore you need to authenticate in a browser. Please, run an internet browser program (Firefox, Chrome, Internet Explorer etc.)

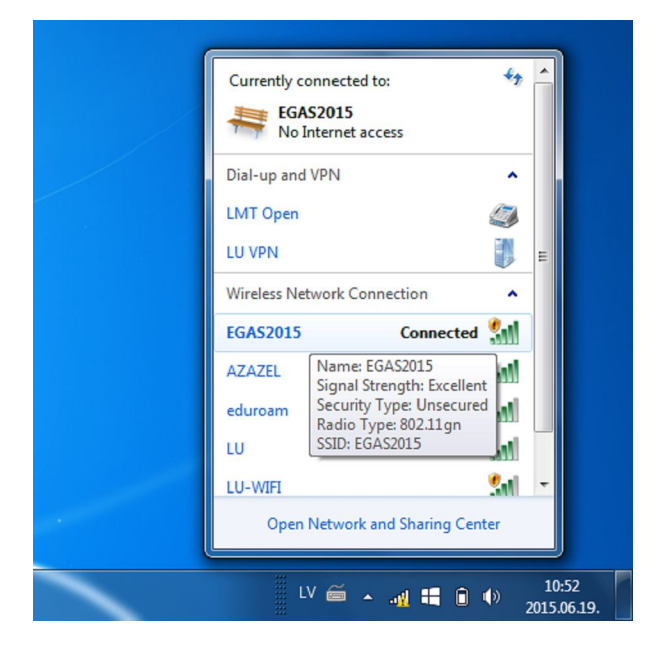

When you open any page, a prompt for username and password is displayed. For username, enter **egas2015** 

For password, enter **Riga2015** (notice that this is case-sensitive, first letter is capital)

| Eails Redigėt Skats Vēsture Grāmatzīmes Rīki Palīdzība                                                                                                    |                                            |                                  |             |  |  |  |  |
|----------------------------------------------------------------------------------------------------|--------------------------------------------|----------------------------------|-------------|--|--|--|--|
| < 🔒 https://hotspot.lu.lv/fs/customwebauth/login.html?switch_url=https:/ 🛡 C 🔍 mekléšana 🔄 🏠 🗎 🎓 🤌 🚍                                                                                                 |                                            |                                  |             |  |  |  |  |
|                                                                                                    |                                            |                                  |             |  |  |  |  |
|                                                                                                    | TVIJAS<br>NIVERSITATI<br><sup>0 1919</sup> | E Pieslēgties Lietošanas notekum | i Palidzība |  |  |  |  |
|                                                                                                    | Login                                      | egas2015                         |             |  |  |  |  |
|                                                                                                    | Password                                   | •••••                            |             |  |  |  |  |
|                                                                                                    |                                            | Submit                           |             |  |  |  |  |
| Šīs sistēmas nesankcionēta lietošana saskaņā ar Latvijas Republikas likumiem var tikt kvalificēta kā noziedzīgs<br>nodarījums, par kura izdarīšanu var tikt piemērots sods saskaņā ar Krimināllikumu |                                            |                                  |             |  |  |  |  |
|                                                                                                    |                                            |                                  |             |  |  |  |  |
|                                                                                                    |                                            |                                  |             |  |  |  |  |
|                                                                                                    |                                            |                                  |             |  |  |  |  |

After succesful authentication a portal of Univerity of Latvia is opened.

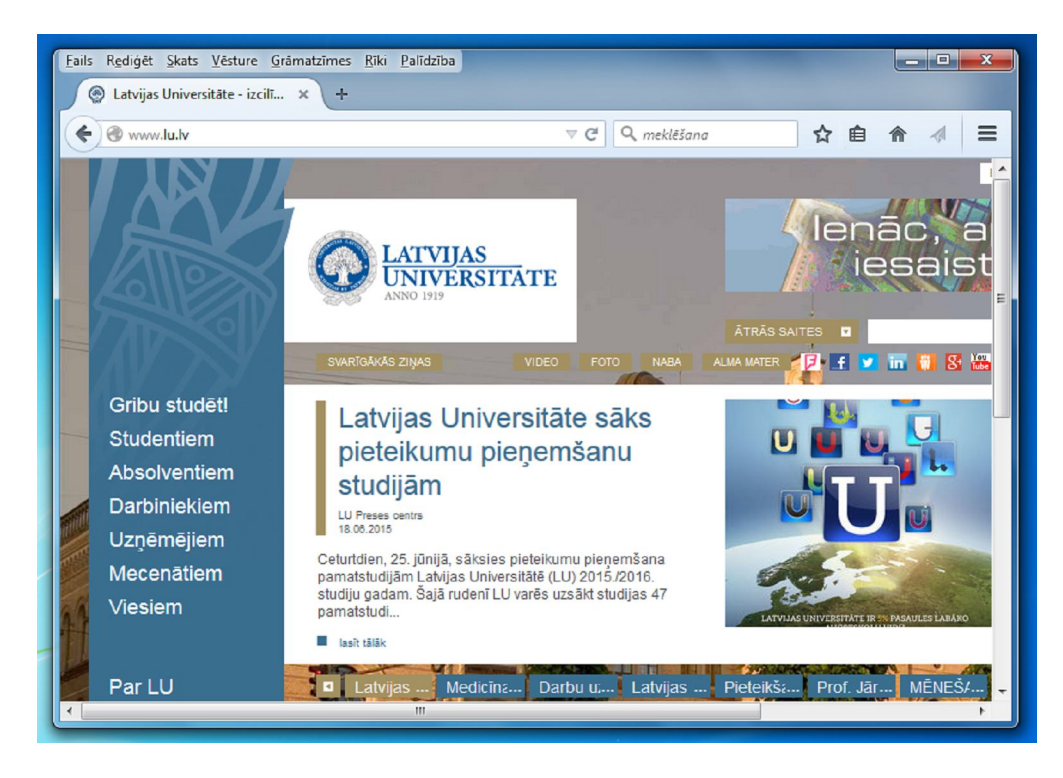